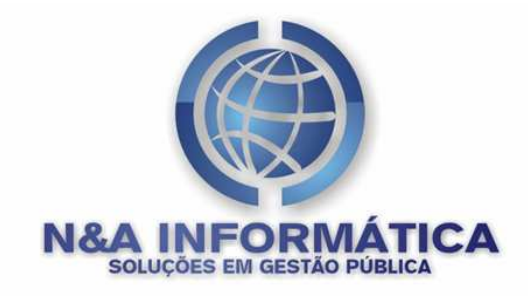

# MANUAL DO SISTEMA DE PROPOSTA ELETRÔNICA

## - SPE

N&A Informática – Solução em gestão pública Av. Três Barras, nº 720 – Vilas Boas 700051-290 – Campo Grande – MS Fone / Fax: (67)3348-2400 http://www.neainformatica.com.br

Versão 2 Dezembro / 2010

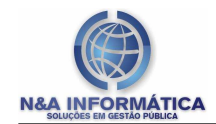

## Índice

| Função do Sistema                             | 3  |
|-----------------------------------------------|----|
| Apresentação do Sistema                       | 3  |
| Dados do Proponente                           | 4  |
| Importando Processo Licitatório               | 5  |
| Selecionando um processo para Cotação         | 7  |
| Efetuando a Cotação de Preços                 | 8  |
| Dados Adicionais                              | 9  |
| Imprimindo a Proposta Detalhe                 | 10 |
| Gerando e Transmitindo a Cotação da Licitação | 10 |
| Arquivo Morto                                 | 11 |
|                                               |    |

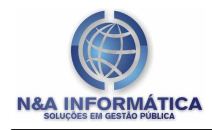

#### Função do Sistema

O SPE (Sistema de Proposta Eletrônica) tem como finalidade facilitar aos credores do órgão público a coleta de informações, ou seja, as respectivas propostas de valores, sobre os itens pertencentes às licitações provenientes da Prefeitura.

#### Apresentação do Sistema

| 😸 # Sistema de Proposta Eletrônica - SPE - N & A Informática #                                      |   |
|----------------------------------------------------------------------------------------------------|---|
| Arquivo Cotação Proposta Sobre                                                                      |   |
| Sistema de Proposta Eletrônica                                                                      |   |
| Encertar Imprimir Proposta Detalhe Gerar/Transmitr Fechar Sobre o SCE                               |   |
|                                                                                                    | а |
|                                                                                                    |   |
| Versão App: [2010.9.6.1]<br>Versão Base: [0013]<br>Conn Status: Conectado<br>17.13:18 Credor: TESTE |   |

Logo ao entrar no Sistema será exibida a tela acima que se compõe primariamente de três itens de menu.

#### Menu Arquivo

Apresenta os dados do proponente e qual licitação está ativa no momento. Caso não tenha importada nenhuma licitação ou foram todas enviadas para o arquivo morto, os campos Modalidade e Exercício /Processo aparecerão em branco.

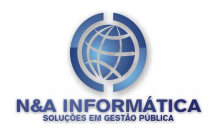

#### Dados do Proponente

Exclusivamente para Cadastro do Credor.

**CPF/CNPJ =** CNPJ ou CPF do credor, este dado deve ser gravado corretamente, mesmo porque o mesmo é conferido com o CNPJ ou CPF cadastrado no Sistema de Compras e Licitações.

Nome do Credor = Razão Social da empresa credora.

Endereço= Endereço do credor.

**Cidade=** Cidade onde se localiza a empresa.

**UF=** Unidade Federativa onde se localiza a empresa.

**Telefone=** Telefone de contato da empresa.

FAX= FAX do credor.

**Senha=** Deve ser gravada a mesma senha informada previamente no Sistema de Compras e Licitação da Prefeitura, para evitar fraudes.

**Repita a Senha=** Repetir a senha para conferência.

**Banco=** Banco no qual o credor possui conta para pagamento.

Agência/Conta Corrente= Código da agência e da conta do credor.

| 🗞 :: Cadastro do Cre                                                                | edor ::                 |                                  |                                                  |
|-------------------------------------------------------------------------------------|-------------------------|----------------------------------|--------------------------------------------------|
| Editar Excluir                                                                      |                         |                                  |                                                  |
| CPF/CNPJ<br>79976972172000<br>Endereço<br>AV. TRES BARRAS<br>Cidade<br>CAMPO GRANDE | Nome<br>N&A INFORMÁTICA |                                  | UF                                               |
| Telefone<br>(67)3348-2400<br>Banco<br>banco do brasil                               | Fax<br>(67)3348-2400    | Senha<br><br>Agência<br><br>3321 | Confirmação de Senha<br>Conta Corrente<br>250304 |

#### Selecionar Processos

Determina qual o processo licitatório será selecionado para que possa ser enviada uma proposta pelo proponente.

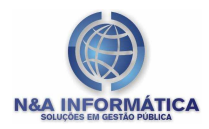

| lecionar Importar I | Imprimir Gerar/Trans Arq, Morto Re | abrir       |                   |             |          |
|---------------------|------------------------------------|-------------|-------------------|-------------|----------|
| Exercício Processo  | Modalidade                         | Dt. Entrega | Tipo de Licitação | Dt. Remessa | Situação |
| 2010 2336           | 5 DISPENSA LICITAÇÃO               | 16/09/2010  | MENOR PRECO       | 02/09/2010  | FECHADO  |
| 2010 117            | 7 Carta Convite                    | 10/09/2010  | MENOR PRECO       | 10/09/2010  | FECHADO  |
|                     |                                    |             |                   |             |          |
|                     |                                    |             |                   |             |          |

Botões de Opções: Dentro da tela de Propostas em Andamento, possuímos os seguintes botões de comando:

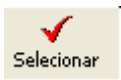

Selecionar – Seleciona uma proposta ativa no (SPE) para que seja iniciado o cadastramento dos valores dos itens.

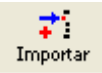

- Importar - Seleciona um arquivo gerado no sistema de compras e licitação, contendo um processo licitatório ativo.

A Imprimin

 Imprimir – Imprime a Proposta Detalhe, que e o detalhamento impresso que é entregue juntamente como documento no ato presencial na licitação.
 Porém para que seja válido este relatório, é necessário já ter lançado e

finalizado a proposta no sistema.

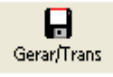

- Gerar / Transmitir – Apresenta opções para: criar o Arquivo contendo as cotações efetuadas pelo proponente que deverão ser repassadas a prefeitura para cadastro no Sistema de Compras e Licitação ou, enviar o

arquivo em questão por e-mail.

Arquivo Morto – Após um processo finalizado, o mesmo é selecionado e enviado para o arquivo morto para que fique disponível para consultas no banco de dados.

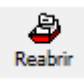

- Reabrir - Reabrir para cotação uma proposta já finalizada.

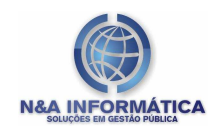

#### Importando Processo Licitatório

Para abrir o arquivo no SCE basta importá-lo através do *menu Arquivo >* Selecionar Processos, clique no botão *Importar* e localize o arquivo para cotação. Caso o processo já esteja na grid de processos em andamento, basta selecionar o processo e clicar no botão *Selecionar*.

O formulário abaixo exemplifica a coleta de dados de uma unidade removível (disquete), o mesmo procedimento poderá ser seguido para coletar dados de outras unidades ou pastas. Este arquivo utilizado para importar dados para o SCE, é gerado pelo Sistema de Compras e Licitações, também um produto da N&A Informática.

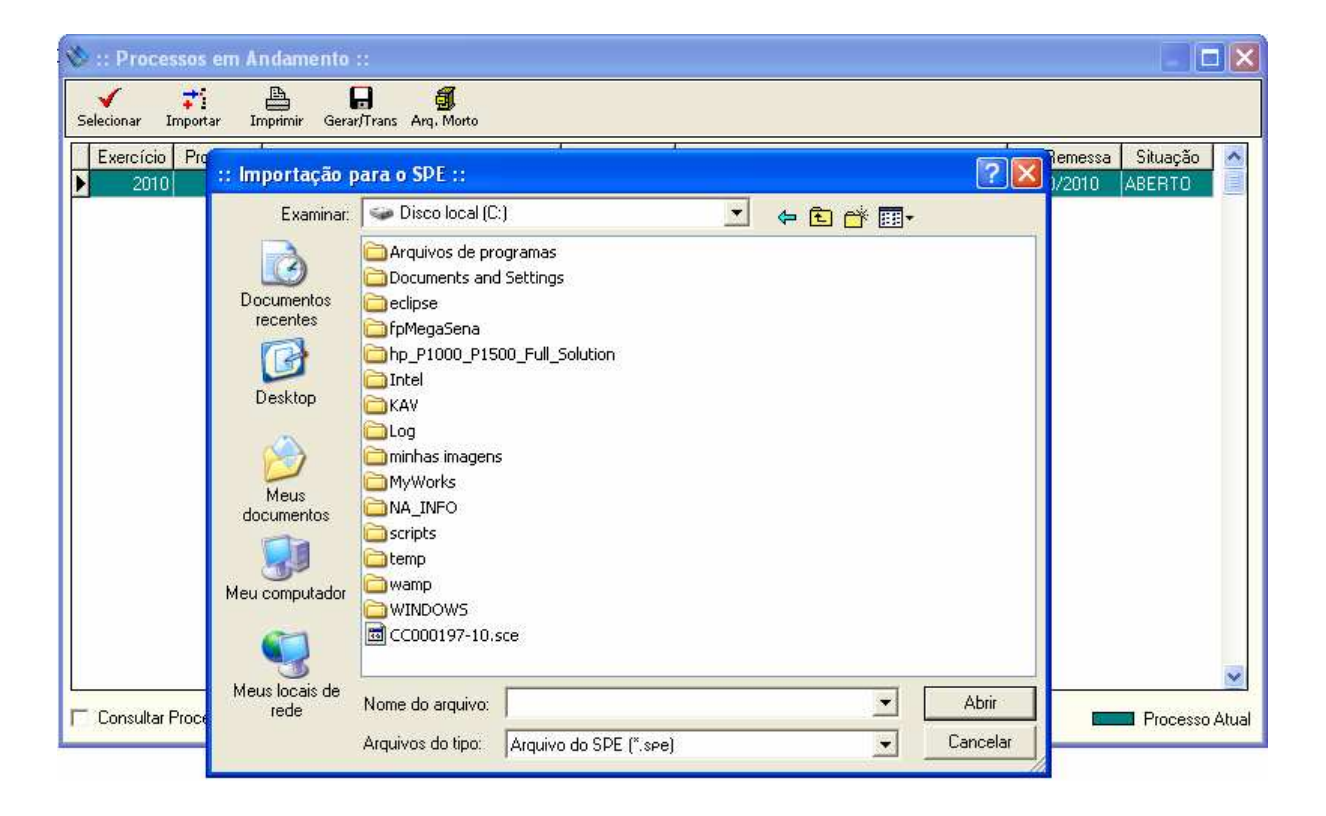

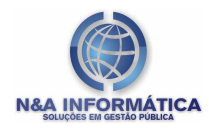

| ionar Importar   | Imprimir Gerar/Trans Arq. Morto |             |                   |                      |
|------------------|---------------------------------|-------------|-------------------|----------------------|
| kercício Process | o Modalidade                    | Dt. Entrega | Tipo de Licitação | Dt. Remessa Situação |
| 2010             | 6 PREGAO PRESENCIAL             | 25/10/2010  | MENOR PREÇO       | 25/10/2010 ABERTO    |
| 2010 19          | 7 CARTA CONVITE                 | 28/09/2010  | MENOR PREÇO       | 21/09/2010 ABERTO    |
|                  |                                 | Sim         | Não               |                      |

### Selecionando um processo para Cotação.

| 🖠 :: Processos em A      | ndamento ::                             |             |                   |             |            | ×     |
|--------------------------|-----------------------------------------|-------------|-------------------|-------------|------------|-------|
| Selecionar Importar II   | 🖹 🖬 🚮<br>mprimir Gerar/Trans Arq. Morto |             |                   |             |            |       |
| Exercício Processo       | Modalidade                              | Dt. Entrega | Tipo de Licitação | Dt. Remessa | Situação   | ^     |
| 2010 26                  | PREGAO PRESENCIAL                       | 25/10/2010  | MENOR PREÇO       | 25/10/2010  | ABERTO     |       |
| 2010 197                 | CARTA CONVITE                           | 28/09/2010  | MENOR PREÇO       | 21/09/2010  | ABERTO     |       |
|                          |                                         |             |                   |             |            |       |
| 🔲 Consultar Processos er | m Arquivo Morto                         |             |                   |             | Processo A | tual. |

Se o processo licitatório estiver com o status da coluna situação "fechado" o credor só terá acesso à consulta, caso contrário poderá efetuar as cotações normalmente.

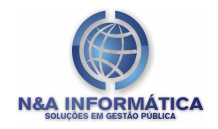

Observações: Esta grade apresenta todas as licitações importadas com cotações abertas e fechadas e que ainda não foram enviadas para o Arquivo morto.

Ao **Selecionar o Processo** no sistema, deverá ser realizada a cotação dos itens, para isto é necessário abrir a tela "**Cotar Itens**".

Menu Cotação> Cotar Itens.

#### Efetuando a Cotação de Preços

| 🗞 :: Cotação de Itens do Processo ::                                                                                                    |                                                                                                    |                                               |                                              |                                                                 |                                              |
|----------------------------------------------------------------------------------------------------|----------------------------------------------------------------------------------------------------|-----------------------------------------------|----------------------------------------------|-----------------------------------------------------------------|----------------------------------------------|
| <b>V</b><br>Editar                                                                                                    |                                                                                                    |                                               |                                              |                                                                 |                                              |
| Prefeitura<br>PREFEITURA MUNICIPAL DE TRES LAGOAS                                                                                                    |                                                                                                    |                                               |                                              | Exercíci<br>2010                                                | o Processo<br>197                            |
| Item Cód. Produto Descrição do Item           1         6785           BEFRIGERANTE - PET 0                                                                                                    | 2 LTS (SABOR COLA)                                                                                       |                                               |                                              |                                                                 |                                              |
| Especificação do Item<br>REFRIGERANTE - SABOR COLA (pet), bebida não alo<br>acondicionada em embalagem plástica original de fábric<br>fabricante, n° do lote, data de fabricação e prazo de val | oólica, à base de água gaseífic<br>a, garrafa pet c/ 02 litros, conte<br>idade. O produto deverá ter reg | ada, açúcar<br>ndo externar<br>istro no Minis | , extrato de<br>mente expec<br>stério da Agr | noz de cola e cafi<br>;ificação do produ<br>icultura e/ou Mini; | eína,<br>ito, dados do<br>stério da Saúde. 👦 |
| Quantidade Unidade Prazo Entrega<br>do produto Marca<br>24 UN 0                                                                                                    |                                                                                                    |                                               |                                              |                                                                 | alor Unitário<br>0,0000                      |
| A Cotação do Item é Obrigatória?                                                                                                    |                                                                                                    |                                               |                                              |                                                                 |                                              |
| Item Cod. Prod. Descrip                                                                                                    | ção Item                                                                                                 | Unid.                                         | Quant.                                       | Valor Unit.                                                     | ~                                            |
| 1 6785 BEFRIGEBANTE - PET 02 LTS                                                                                                    | (SABOB COLA)                                                                                             | HN                                            | 24                                           | 0,000                                                           |                                              |
| 2 3972 REFRIGERANTE - PET 02 LTS                                                                                                    | (SABOR GUARANÁ)                                                                                          | UN                                            | 12                                           | 0,0000                                                          |                                              |
| 3 6791 REFRIGERANTE - PET 02 LTS                                                                                                    | (SABOR LARANJA)                                                                                          | UN                                            | 12                                           | 0,0000                                                          |                                              |
|                                                                                                    |                                                                                                    |                                               |                                              |                                                                 |                                              |

Após efetuar a seleção do processo licitatório desejado, será apresentado à tela acima. Para editar os dados do produto/serviço, basta clicar no botão editar, e à medida que os itens são cotados, ou seja, inseridos os valores dos itens, o sistema posiciona no próximo registro.

Com o Término da digitação dos valores basta pressionar o botão **Salvar.** Este procedimento deve ser o mesmo para todos os itens da licitação.

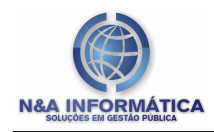

#### **Dados Adicionais**

No Menu Cotação> Dados Adicionais, há a necessidade de se inserir os dados referentes à forma de pagamento, e ao prazo de validade da proposta.

| 🏷 :: Dad                                        | os Adicionais ::                             |  |
|-------------------------------------------------|----------------------------------------------|--|
| H<br>Salvar                                     | 0<br>Cancelar                                |  |
| Forma de l<br>A VISTA<br>Validade d<br>31/12/20 | <sup>o</sup> agamento<br>a Proposta<br>10 19 |  |

Executado este procedimento, deve-se então clicar no botão "Encerrar Proposta" aparecerá a mensagem "Confirma Encerramento da Proposta?". Selecionando a opção "sim" surgirá a mensagem a seguinte tela:

| % :: Da   | ta da Entrega                   | :: 💶 🗖 🔀         |
|-----------|---------------------------------|------------------|
| Confirmar | 0<br>Cancelar                   |                  |
|           | aranda Taratana.                | Disease          |
| U         | ata da Entrega da<br>22/12/2010 | a Proposta<br>15 |
| 2         |                                 | <u></u>          |
|           |                                 |                  |

Na qual deverá ser especificada a data da entrega da proposta para o órgão público, e selecionado o botão "confirmar".

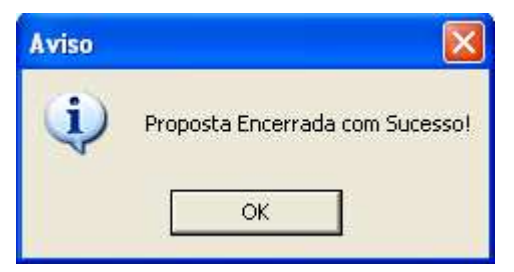

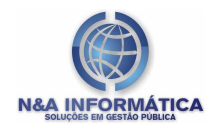

Após ser informada a "Forma de Pagamento, e data de validade da proposta", o sistema fará a validação de todos os itens do Processo em questão, caso ocorra alguma inconsistência.

#### Imprimindo a Proposta Detalhe

Para se realizar a impressão da proposta detalhe, no menu principal basta clicar no botão "Imprimir Proposta Detalhe".

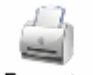

Imprimir Proposta Detalhe

| Versão App: [2010.9.6.1] Folha: 1<br>Controle: 243674                                                                                                    |                                      |         |             |                   |                               |                      |             |                |            |              |            |
|----------------------------------------------------------------------------------------------------|--------------------------------------|---------|-------------|-------------------|-------------------------------|----------------------|-------------|----------------|------------|--------------|------------|
| ANEXO I<br>PROPOSTA DETALHE                                                                                                    | ALIDADE NUMERO<br>. CONVITE 197/2010 |         |             | 0<br>10           | TIPO LICITAÇÃO<br>Menor preço |                      |             |                |            |              |            |
| Yoponente: 799769.721-72 N&A INFORMATICA                                                                                                    |                                      |         |             |                   |                               |                      |             |                |            |              |            |
| Endereço: AV. TRES BARRAS                                                                                                    |                                      |         |             |                   |                               |                      |             | Processo:      | 123/2      | 010          |            |
| Cidade: CAMPO GRANDE                                                                                                    |                                      |         | UF: M.S.    |                   |                               | Telefone: (67)3348   | 3-2400      | Data Entrega:  | 22/12/2010 |              |            |
| Banco: baico do brasil                                                                                                    |                                      |         | Agência: 33 | 321               |                               | Conta: 250304        |             | Validade da Pr | oposta: 3  | 1/12/2010    |            |
| item Especificação                                                                                                    | U                                    | Jnidade | Embalagem   | Nome<br>Comercial | Registro                      | Marca/<br>Fabricante | Procedência | P.Ativo        | Guant      | Vir. Unit    | Vir. Total |
| 1 REFRIGERANTE - PET 02 LTS (SABOR                                                                                                    | COLA) UN                             |         |             |                   |                               |                      |             |                | 24         |              |            |
| guarana)                                                                                                    | UN                                   |         |             |                   |                               |                      |             |                | 12         | 3,800        | 45,5000    |
| 3 REFRIGERANTE - PET 02 LTS (SABOR<br>LARANJA)                                                                                                    | UN                                   |         |             |                   |                               |                      |             |                | 12         | 2,9000       | 34,8000    |
| Forma de Pagamento: A VISTA                                                                                                    |                                      |         |             |                   |                               |                      |             |                |            | Total Geral: | 80,40      |
| Tendo recebido todos os documentos e informações necessárias para o cumprimento integral das obrigações do objeto, conhecendo e aceitando o teor completo do Ato<br>Convocatório, e estando de acordo com seus termos e com a legislação nele indicada, propomos os valores acima. |                                      |         |             |                   |                               |                      |             |                |            |              |            |
| -                                                                                                    | · _                                  |         |             |                   |                               |                      |             |                |            |              |            |
| INSCRIÇÃO ESTADUAL ASSINATURA DO RESPONSÁVEL CARIMBO PADRONIZADO CNPJ                                                                                                    |                                      |         |             |                   |                               |                      |             |                |            |              |            |
|                                                                                                    |                                      | CPF     | CNPJ: 799.7 | 69.721-72         |                               |                      |             |                | 00         | <b>.</b>     |            |

#### Gerando e Transmitindo a Cotação da Licitação

Feito o encerramento da proposta se faz necessário fazer a geração do arquivo para o órgão receptor. Para tal basta clicar no botão **Gerar/Transmitir** do Formulário Principal. Será apresentada a tela a seguir, identificando o caminho onde o arquivo gerado foi salvo.

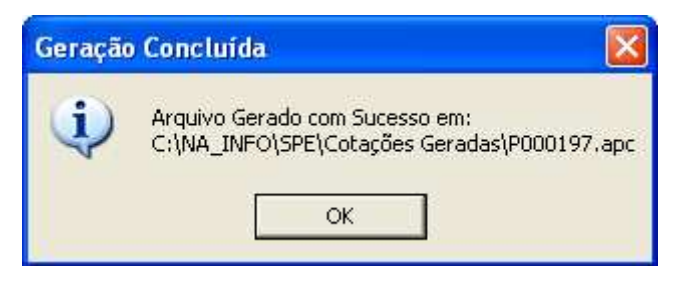

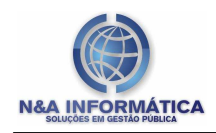

#### Arquivo Morto

O botão **Arquivo Morto** trará a opção de Enviar para Arquivo Morto os processos já cotados e enviados.

Se a opção *Enviar para Arquivo Morto* for solicitada surgirá uma mensagem confirmando a solicitação "Deseja Colocar o Processo Selecionado em Arquivo Morto?".

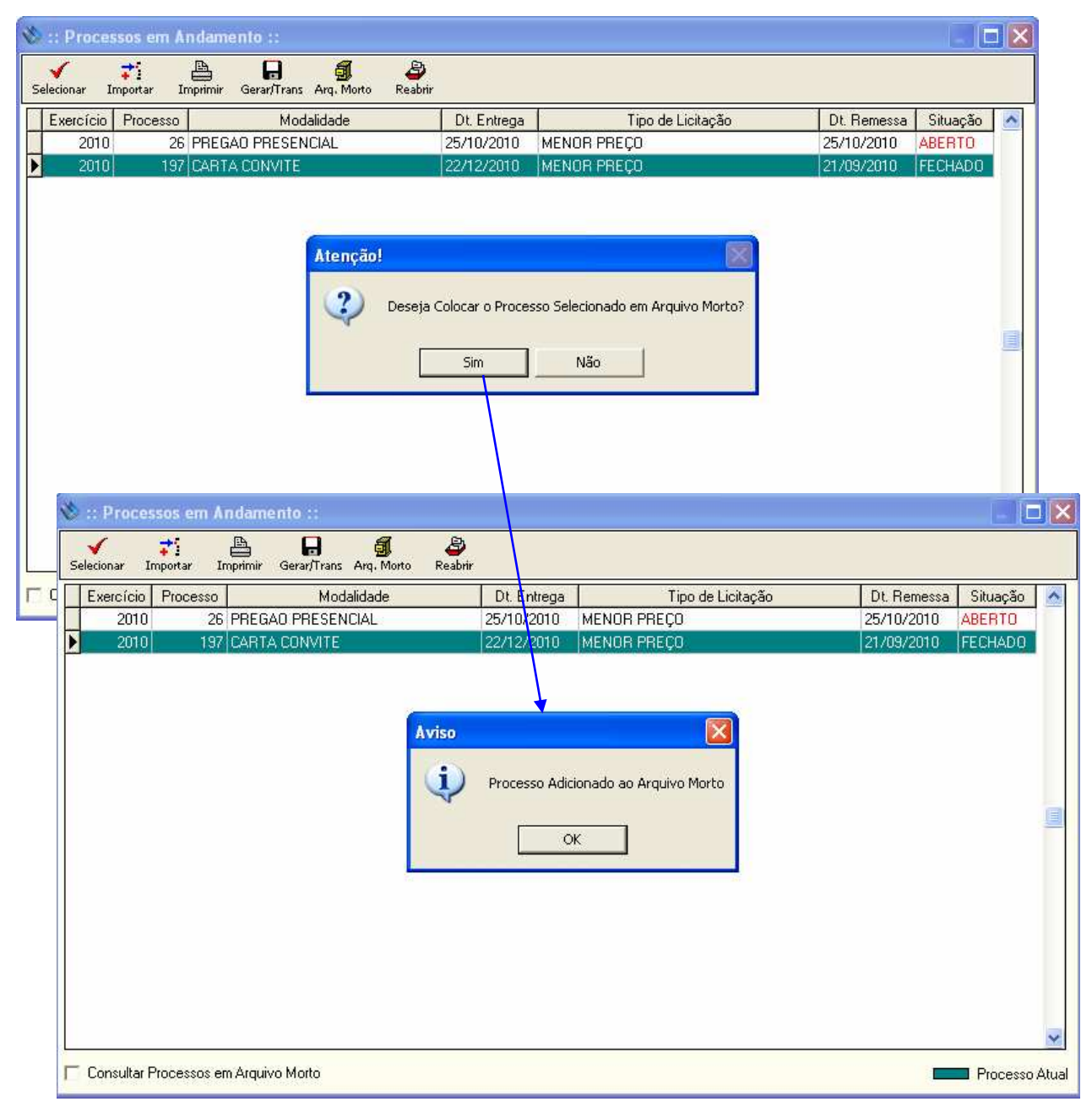

Se forem confirmados os registros do formulário serão direcionados para armazenamento em Arquivo Morto.

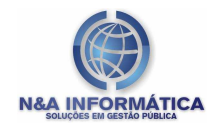

Se for selecionado o checkbox **Consultar Processos em Arquivo Morto** será apresentada uma grade com os processos já excluídos para otimizar o sistema, mas que poderão ser restaurados a qualquer momento, para consultas.

| 1 | 🗞 :: Processos em Andamento :: |         |           |                   |             |                   |             |          |       |
|---|--------------------------------|---------|-----------|-------------------|-------------|-------------------|-------------|----------|-------|
|   | Bestaurar                      | Rea     | abrir.    |                   |             |                   |             |          |       |
| ſ | Exercí                         | cio F   | rocesso   | Modalidade        | Dt. Entrega | Tipo de Licitação | Dt. Remessa | Situação | ~     |
| l | 20                             | 010     | 26        | PREGAO PRESENCIAL | 22/12/2010  | MENOR PREÇO       | 25/10/2010  | FECHADO  |       |
|   | 20                             | 010     | 197       | CARTA CONVITE     | 22/12/2010  | MENOR PREÇO       | 21/09/2010  | FECHADO  |       |
|   |                                |         |           |                   |             |                   |             |          | 2     |
| P | <ul> <li>Lonsul</li> </ul>     | tar Pro | cessos er | n Arquivo Molto   |             |                   |             | Processo | Atual |

Esta tela apresenta duas opções que interferem nos processos:

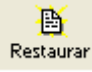

- O Botão Restaurar, faz com que o processo apenas volte para a aba de seleção dos processos.

- O Botão Reabrir, interfere no fechamento da proposta, pois ele não apenas restaura a proposta para a aba de seleção, como também reabre a proposta para que os valores sejam atualizados, dependendo fecha-la novamente.